## ViewSonic<sup>®</sup> | 三して三

ViewSonic Elite Monitor Razer Chroma Synapse 3 **RGB Setup GUIDE** 

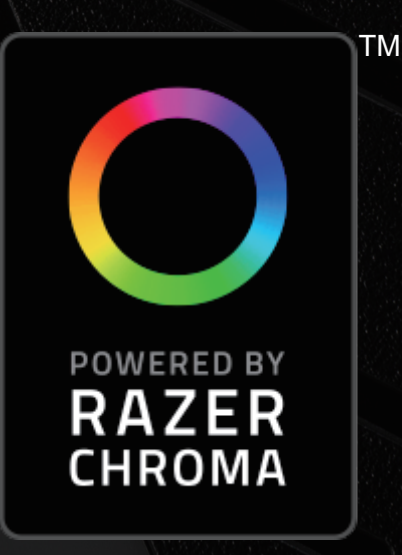

# **Getting Started**

### TABLE OF CONTENTS

| Activating your monitor's RGB            | .1 |
|------------------------------------------|----|
| What You Need                            | .1 |
| Downloading Razer Synapse 3              | .2 |
| Syncing Your Monitor to In-Game Profiles | 3  |
| Additional Information                   | 4  |

#### Activating your monitor's RGB

- Plug in the USB 3.0 cord into the monitor and PC. Type-A (rectangle) plugs into the PC.
  - Type-B (square) plugs into the monitor.

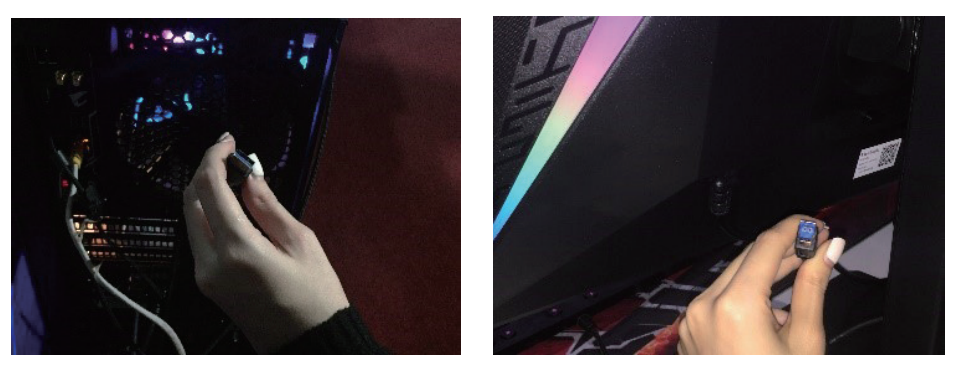

**2.** Using the OSD control button on the monitor, navigate to the Setup Menu and turn "ELITE RGB" on. Now you are ready to download the software.

#### What You Need

To use Razer Chroma with your ViewSonic Elite RGB gaming monitor you need at least one Razer Chroma supported device. You can find a full list of compatible devices at the following link:

http://drivers.razersupport.com/index.php?\_m=downloads&\_ a=viewdownload&downloaditemid=2731&nav=0,343,704

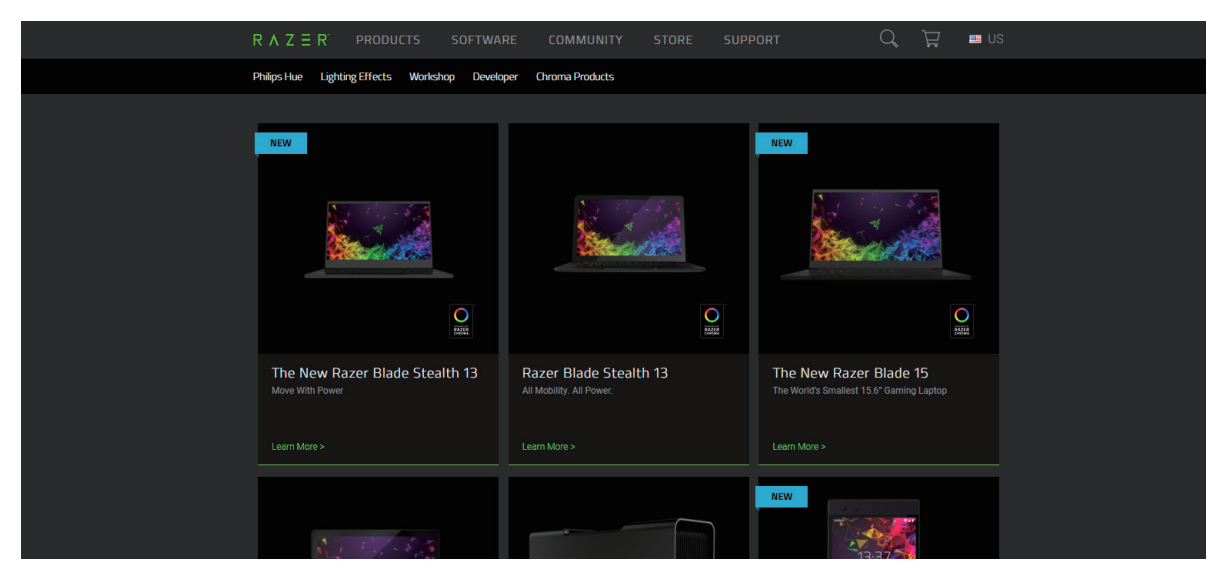

#### **Downloading Razer Synapse 3**

After you connect your Razer Chroma supported device and ViewSonic Elite gaming monitor, download Razer Synapse 3 by following the steps below:

1. Go to www.razer.com/synapse-3

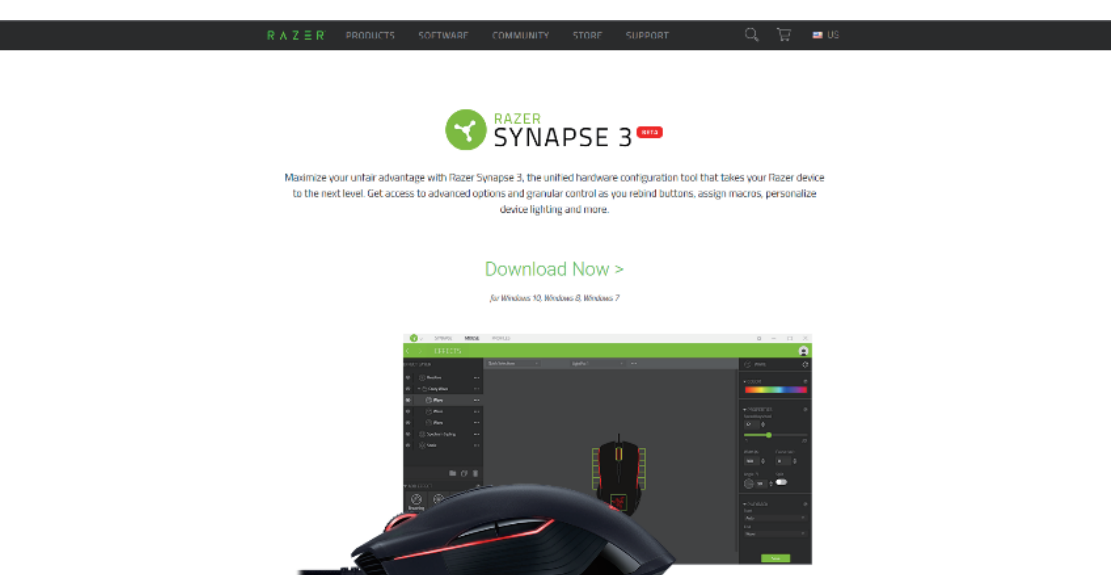

- 2. Click "Download Now".
  - \* ATTENTION! Make sure the box for "CHROMA CONNECT" is also selected before downloading Razer Synapse. This is necessary to connect your monitor.

| RAZER GAMING SOFTWA                                                                                                    | RE                                                                                                    |                        |
|----------------------------------------------------------------------------------------------------|----------------------------------------------------------------------------------------------------|------------------------|
| SELECT THE SOFTWARE TO INSTALL    RAZER SYNAPSE Image: Comparison of the synapse Modules   Optional Synapse Modules Image: Comparison of the synapse Modules   Image: Chroma Studio Image: Chroma Studio   Image: Chroma Studio Image: Chroma Studio   Image: Chroma Studio | RAZER SYNAPSE<br>Razer Synapse Beta is a unified hardware configuration tool that allows you to rebind controls, assig<br>macros or personalize the lighting for any of your Razer products and more. More information | <b>jn</b><br>MB<br>216 |
| Select All                                                                                                    | Install location: <u>C:\Program Files (x86</u>                                                                                                    | <u>)\Razer</u>         |
| By clicking INSTALL, I accept the <u>Razer Software Li</u>                                                                                                    | icense Agreement 240 MB download                                                                                                    | ALL                    |

**3.** After launching the software, create a user profile and activate the profile from your email.

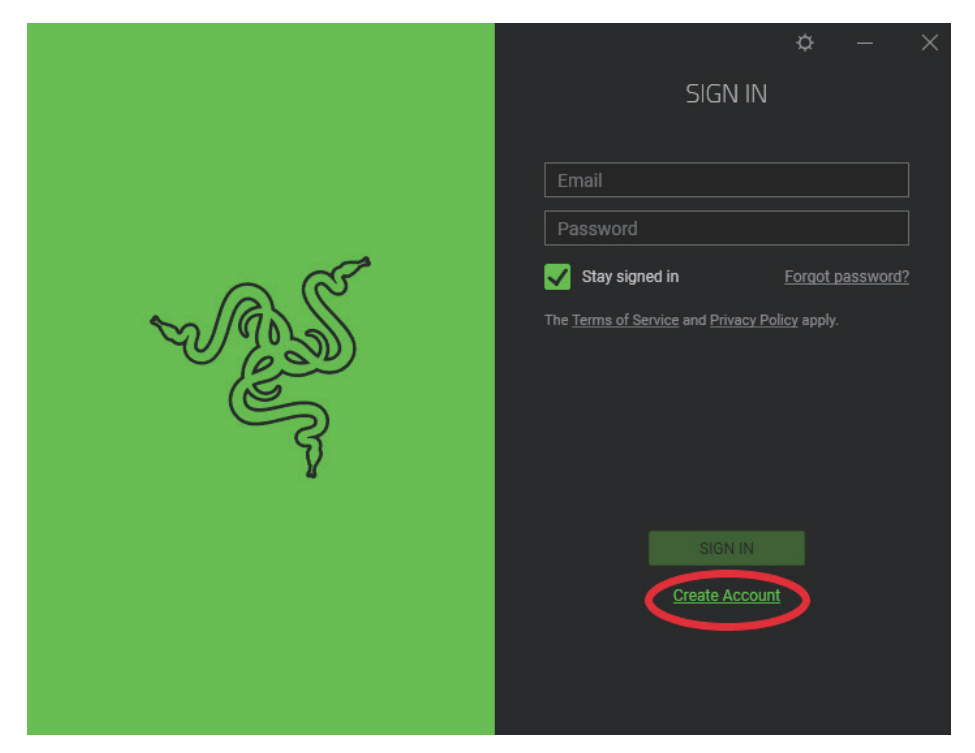

#### Syncing Your Monitor to In-Game Profiles

Once you have created your account, your monitor will be able to activate the in-game profiles of over 135 major game titles created by leading game developers. To view the full list of compatible games, go to

https://www2.razer.com/chroma-workshop/games.

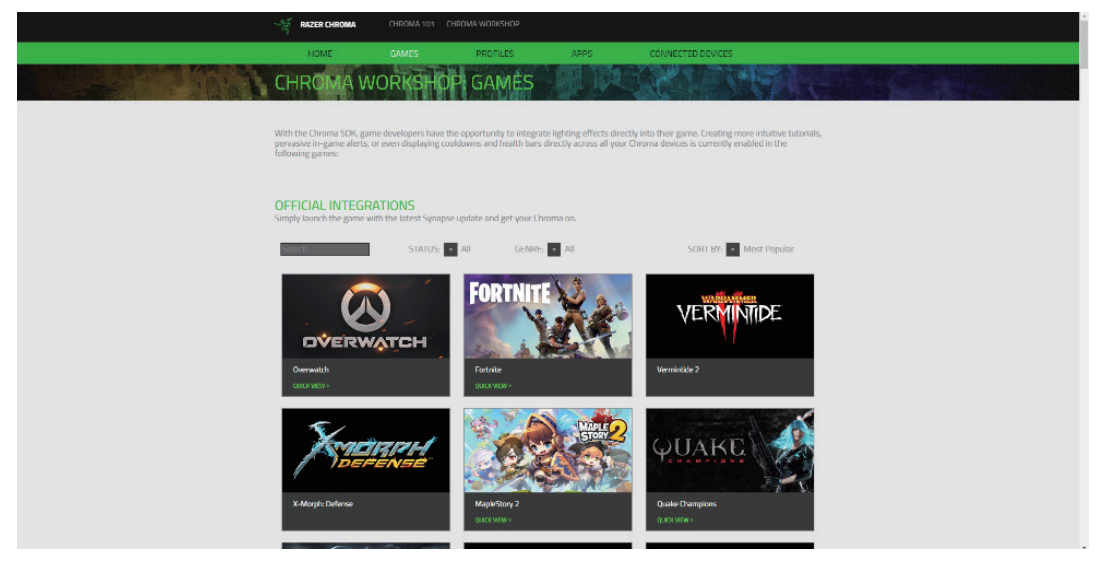

- **1.** Start one of the select games with an available in-game profile featured in the Chroma Workshop.
- **2.** In Razer Synapse, click the "Connect" tab at the top of the program to view the connected game. See Overwatch connected in the example below.

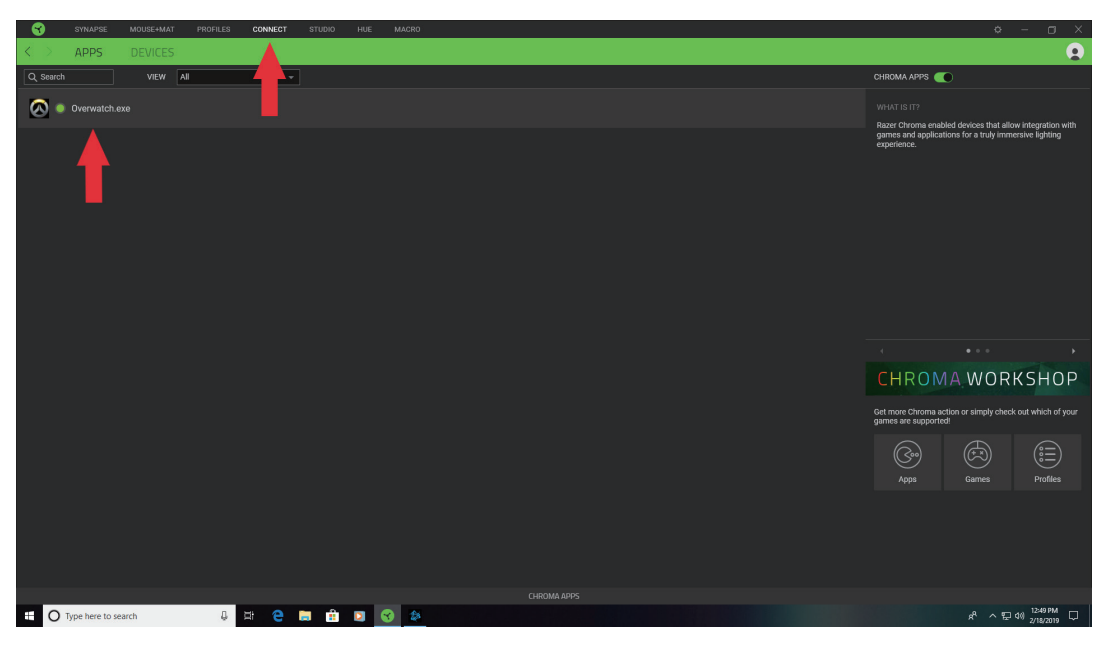

**3.** During gameplay, your monitor's RGB will perform the integrated lighting effects of the in-game profile for your selected game. RGB lighting effects will vary depending upon the game title.

#### **Additional Information**

For more information about Razer Chroma, please visit

https://www.razer.com/chroma.

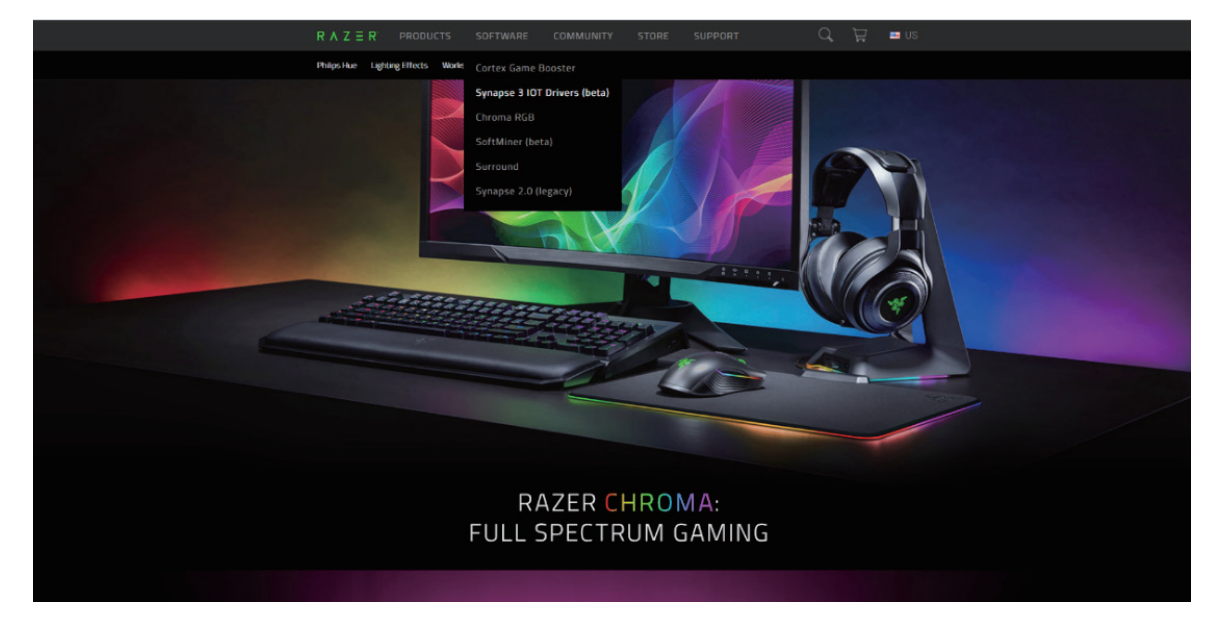

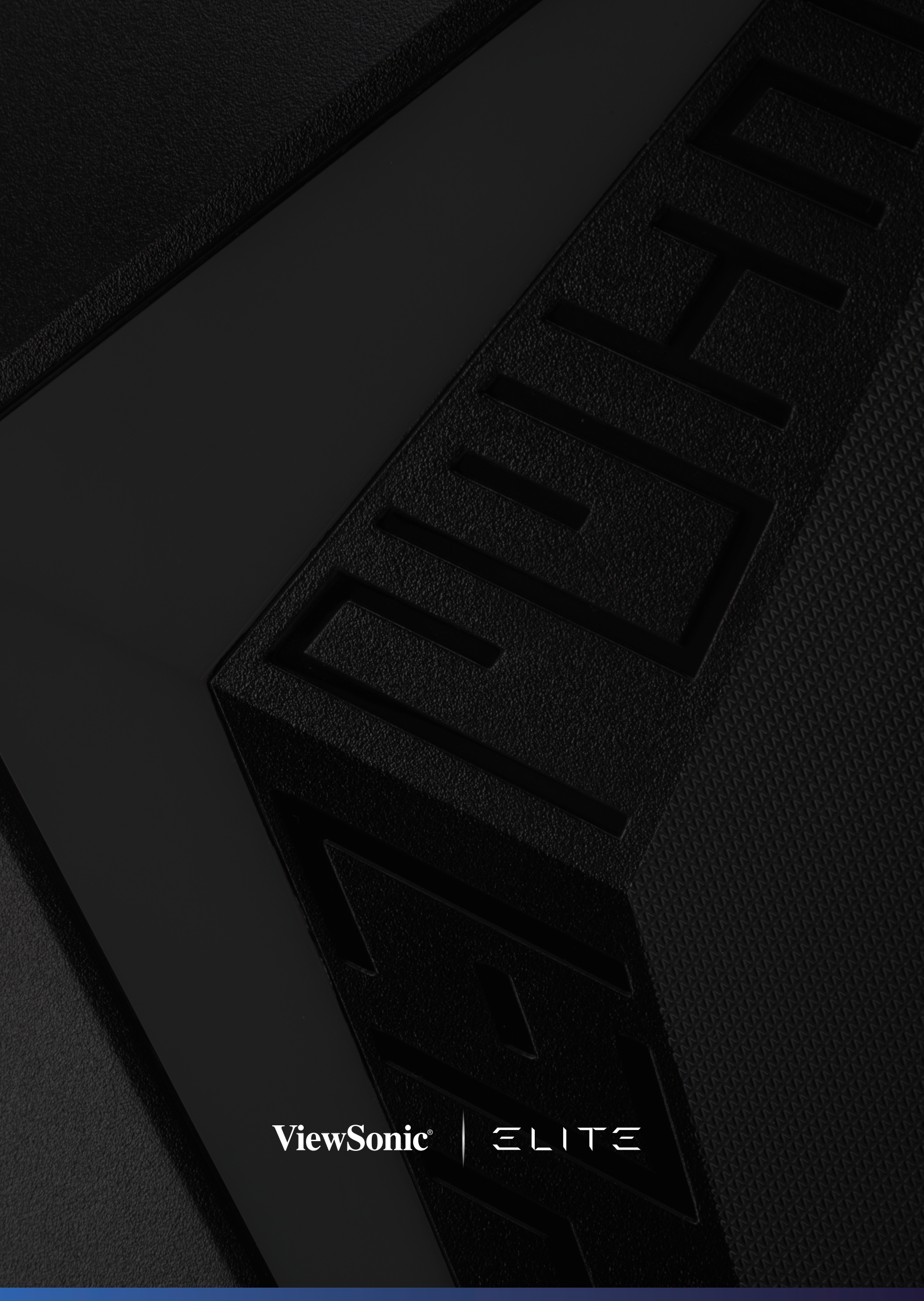